## Сабақ тақырыбы 13. DNS сервер жұмысын үйрену.

25-суретте логикалық топология көрсетілгендей желіні құрыңыз. Сіsco Компьютерлерінде 2950-24 қосқышы арқылы қосылған. 3-кестеде компьютерлердің мекенжайлары келтірілген

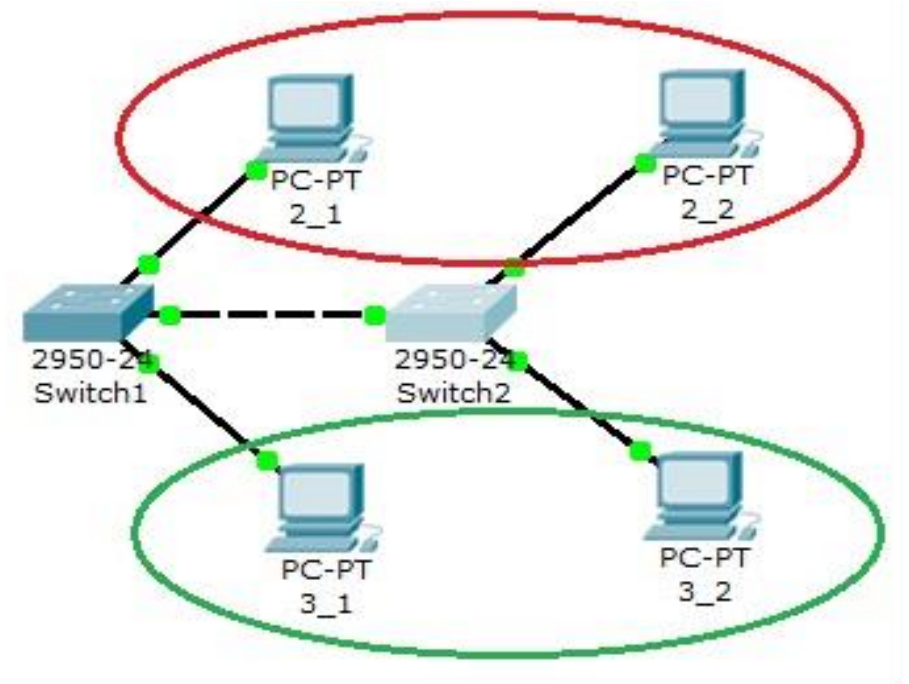

Сурет 25. Желі сұлбасы

Кесте 3

| Компьютер | IP мекен жайы | Коммутатор | Айлақ<br>коммутаторы | Вилан   |
|-----------|---------------|------------|----------------------|---------|
| 2_1       | 10.0.0.1/8    | Switch1    | 1                    | VLAN 20 |
| 2_2       | 10.0.3/8      | Switch2    | 1                    | VLAN 20 |
| 3_1       | 10.0.2/8      | Switch1    | 2                    | VLAN 30 |
| 3_2       | 10.0.0.4/8    | Switch2    | 2                    | VLAN 30 |

Сонымен қатар, біз 2\_1 және 2\_2 VLAN 20-да, 3\_1 және 3\_2-де VLAN-30-да екенін ескереміз.

Алынған желінің байланысын тексерейік. Мұны істеу үшін, біз барлық 2\_1-ді басқа компьютерлерге жібереміз. Желіде VLAN бөлімі болмаса, барлық компьютерлер қол жетімді болуы керек.Енді VLAN-20 және VLAN-30-ды қосқыштардағы желілерді құрастыруға теңшейік.Конфигурациялау қосқышы1 өтіңіз. Оның консолін ашыңыз.Ашылған терезеде CLI қойындысына өтіп, артықшылықты режимді енгізіңіз және VLAN 20 және VLAN30 параметрлерін 2-кестеге сәйкес шішіңіз.

Enter configuration commands, Қосқышта VLAN жасаңыз.Оны істеу үшін келесі пәрменді артықшылық режимде іске қосыңыз:

Switch1#conf t

one per line. End with CNTL/Z.

Switch (config) #

конфигурация режиміне кіру және VLAN 20 және VLAN 30-ді төмендегідей теңшеу:

Switch1(config)#vlan 20

Switch1(config)#interface fastEthernet 0/1

Switch1(config-if-range)#switchport mode access

Switch1(config-if-range)#switchport access vlan 20

Switch1(config-if-range)#exit Switch1(config)#vlan 30 Switch1(config)#interface fastEthernet 0/2 Switch1(config-if-range)#switchport mode access Switch1(config-if-range)#switchport access vlan 30 VLAN қосқышында келесі пәрмендер туралы ақпаратты қараңыз: Switch1**#sh vl br** 

Нәтижені 26-суретте көрсетілгендей алу керек.

| Swit  | chl#sh vl br       |        |                                                                                                    |   |
|-------|--------------------|--------|----------------------------------------------------------------------------------------------------|---|
| VLAN  | Name               | Status | Ports                                                                                                    |   |
| 1     | default            | active | Fa0/3, Fa0/4, Fa0/5, Fa0/6<br>Fa0/7, Fa0/8, Fa0/9, Fa0/10<br>Fa0/11, Fa0/12, Fa0/13, Fa0/14<br>Fa0/15, Fa0/16, Fa0/17, Fa0/18<br>Fa0/19, Fa0/20, Fa0/21, Fa0/22<br>Fa0/23, Fa0/24 |   |
| 20    | VLAN0020           | active | Fa0/1                                                                                                    |   |
| 30    | VLAN0030           | active | Fa0/2                                                                                                    |   |
| 1002  | fddi-default       | active |                                                                                                    |   |
| 1003  | token-ring-default | active |                                                                                                    |   |
| 1004  | fddinet-default    | active |                                                                                                    |   |
| 1005  | trnet-default      | active |                                                                                                    |   |
| Swite | zhl#               |        |                                                                                                    | • |

Сурет 26. Конфигурация Switch1.

Сол сияқты Switch2 (сурет25).

Қазіргі уақытта зиянкестер туралы ақпарат алмаспағандықтан, компьютерлер тек қана өздерін пинг еткен болады.

Енді коммутаторлар арасындағы айырбастау желісін ұйымдастырамыз. Ол үшін әр қосқыштағы үшінші портты қалта ретінде теңшеңіз.

Switch1 консоліне кіріп, негізгі портты көрсетіңіз:

Switch1>en

Switch1#conf t

Switch1(config)#interface fastEthernet 0/3

Switch1(config)#switchport mode trunk

Switch1(config)#no shutdown

Switch1(config)#exit

FastEthernet0 / 3 интерфейсіндегі коммутатордың конфигурациясын ашыңыз және порттың транккаланғанына көз жеткізіңіз (Сурет 27).

| Switch1                 |                        |                                 | _10        |
|-------------------------|------------------------|---------------------------------|------------|
| Физическое пространство | Конфигурация           | CLI                             |            |
| ОБЩЕЕ 🔺                 |                        |                                 |            |
| Настройки               | F                      | FastEthernet0/3                 |            |
| астройки алгоритм       |                        |                                 | <b>E b</b> |
| КОММУТАТОР              | ояние порта            |                                 | ⊮ ВКЛ      |
| База данных VLAN Прог   | Пропускная способность |                                 |            |
| ИНТЕРФЕЙС               | ,                      |                                 | M ABTO     |
| FastEthernet0/1 C 10    | ) M6/c                 | € 100 M6/c                      |            |
| FastEthernet0/2         | ,                      |                                 |            |
| FastEthernet0/3 Дупл    | текс                   |                                 | 🔽 Авто     |
| FastEthernet0/4         | аный луппекс           | С Полулуплекс                   |            |
| FastEthernet0/5         | annon gynnono          | C Honygyinicite                 |            |
| FastEthernet0/6         | Trunk                  | <ul> <li>VLAN 1-1005</li> </ul> | -          |
| FastEthernet0/7         |                        |                                 |            |
| FastEthernet0/8 Tx R    | ing Limit              | 10                              |            |
| FastEthernet0/9         |                        |                                 |            |
| E (E) 10/40             |                        |                                 |            |

Сурет 27. FastEthernet0 / 3 интерфейсінің конфигурациясы.

Switch2-де FastEthernet0 / 3 интерфейсі автоматты түрде қалта ретінде конфигурацияланатын болады.

Енді бір вилланы бөлігі болып табылатын компьютерлер пингпен жасалуы керек. Компьютерлер 2\_1 және 2\_2, сондай-ақ 3\_1 және 3\_2 арасында байланыс болуы керек. Бірақ басқа вилладағы компьютерлер болмайды.

Желінің орналасуын сақтаңыз.

| Компьютер | IP адрес    | Коммутатор | Порт<br>коммутатора | Вилан   |
|-----------|-------------|------------|---------------------|---------|
| 2_1       | 10.2.0.1/16 | Switch1    | 1                   | VLAN 20 |
| 2_2       | 10.2.0.3/16 | Switch2    | 1                   | VLAN 20 |
| 3_1       | 10.3.0.2/16 | Switch1    | 2                   | VLAN 30 |
| 3_2       | 10.3.0.4/16 | Switch2    | 2                   | VLAN 30 |

Компьютерлер бір виллада және бір ішкі желіде пингтелген болуы керек.

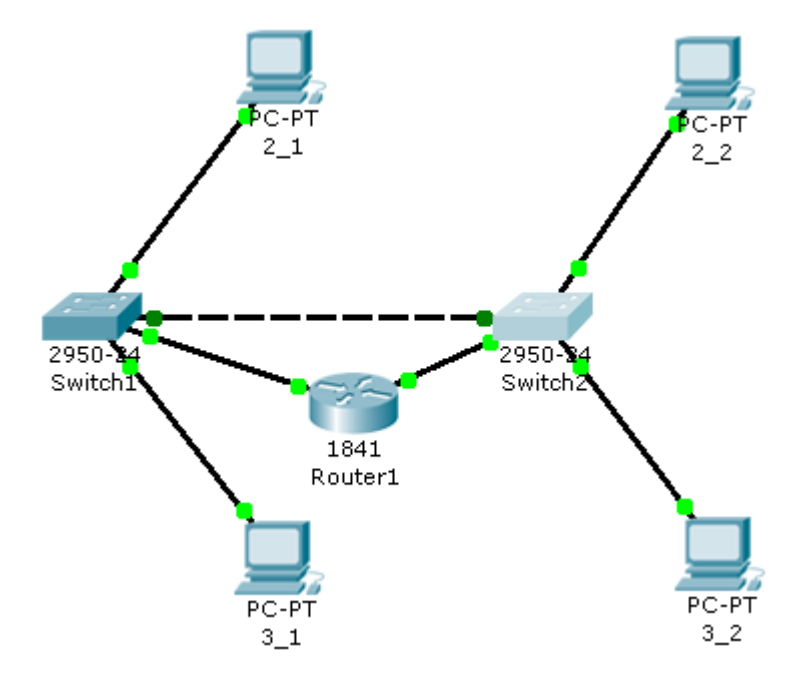

Сурет 28. Желі орналасуы.

Біз виртуалды желілерде маршрутизаторға қосылған интерфейстерді анықтаймыз. Бірінші switch1 конфигурациясын енгізіңіз және төртінші порттың параметрлерін теңшеңіз: Switch1(config)#interface fastEthernet 0/4 Switch1(config) #interface fastEthernet 0/4 Switch1(config-if)#switchport access vlan 20 Бірінші Switch1 параметрін тексеріңіз (29 сурет):

| Swite | zhl#sh vl br       |        |                                                                                                    |   |
|-------|--------------------|--------|----------------------------------------------------------------------------------------------------|---|
| VLAN  | Name               | Status | Ports                                                                                                    |   |
| 1     | default            | active | Fa0/5, Fa0/6, Fa0/7, Fa0/8<br>Fa0/9, Fa0/10, Fa0/11, Fa0/12<br>Fa0/13, Fa0/14, Fa0/15, Fa0/16<br>Fa0/17, Fa0/18, Fa0/19, Fa0/20<br>Fa0/21, Fa0/22, Fa0/23, Fa0/24 |   |
| 20    | VLAN0020           | active | Fa0/1, Fa0/4                                                                                                    |   |
| 30    | VLAN0030           | active | Fa0/2                                                                                                    |   |
| 1002  | fddi-default       | active |                                                                                                    |   |
| 1003  | token-ring-default | active |                                                                                                    |   |
| 1004  | fddinet-default    | active |                                                                                                    |   |
| 1005  | trnet-default      | active |                                                                                                    |   |
| Swite | zhl#               |        |                                                                                                    | • |

Eкінші Switch2 қосқышының конфигурациясын енгізіңіз және төртінші порттың параметрлерін орнатыңыз:

Switch2(config)#interface fastEthernet 0/4

Switch2(config-if)#switchport access vlan 30

Екінші Switch2 қосқышының параметрлерін тексеріңіз (Сурет 30):

| Swite | ch2#sh vl br       |        |                                                                                                    |
|-------|--------------------|--------|----------------------------------------------------------------------------------------------------|
| VLAN  | Name               | Status | Ports                                                                                                    |
| 1     | de fault           | active | Fa0/5, Fa0/6, Fa0/7, Fa0/8<br>Fa0/9, Fa0/10, Fa0/11, Fa0/12<br>Fa0/13, Fa0/14, Fa0/15, Fa0/16<br>Fa0/17, Fa0/18, Fa0/19, Fa0/20<br>Fa0/21, Fa0/22, Fa0/23, Fa0/24 |
| 20    | VLAN0020           | active | Fa0/1                                                                                                    |
| 30    | VLAN0030           | active | Fa0/2, Fa0/4                                                                                                    |
| 1002  | fddi-default       | active |                                                                                                    |
| 1003  | token-ring-default | active |                                                                                                    |
| 1004  | fddinet-default    | active |                                                                                                    |
| 1005  | trnet-default      | active |                                                                                                    |
| Swite | zh2#               |        | •                                                                                                    |

Сурет 30. Switch2 switch параметрлері.

Маршрутизатор конфигурациясын енгізіңіз және маршрутизатордағы ІР мекенжайларын теңшеңіз:

Router1(config-if)#interface fa0/0

Router1(config-if)#ip address 10.2.0.254 255.255.0.0

Router1(config-if)#no shutdown

Router1(config-if)#interface fa0/1

Router1(config-if)#ip add10.3.0.254 255.255.0.0

Router1(config-if)#no shutdown

Енді біз екі ішкі желі арасындағы маршруттарды орнаттық. Компьютерге шлюздерді орнату қажет (8.4-кесте).

|           | Кесте 4    |
|-----------|------------|
| Компьютер | Gataway    |
| 2_1       | 10.2.0.254 |
| 2_2       | 10.2.0.254 |
| 3_1       | 10.3.0.254 |
| 3_2       | 10.3.0.254 |

Желідегі компьютерлердің қол жетімділігін тексеріңіз. Енді барлық компьютерлер қолжетімді болуы керек және барлық мекенжайлар пингпациялануы керек.